## Projet Campus Connecté

Procédure de connexion au réseau campus

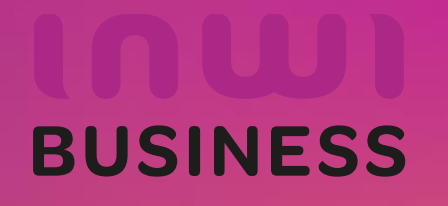

22/10/2023

## Comment se connecter au réseau campus connecté ?

## Introduction

Le programme, qui fait partie des chantiers de mise en œuvre de la loi-cadre 51-17 sur la réforme du système d'éducation, de formation et de recherche scientifique, consiste à mettre à la disposition des étudiants, des cadres pédagogiques et administratifs une plateforme technologique performante via l'équipement des établissements et cités universitaires en réseau Internet haut débit (WIFI6).

Dans ce document nous allons vous expliquer comment se connecter au réseau Wifi Campus connecté dans vos établissements pour les ordinateurs avec système d'exploitation Windows.

Méthode Manuel (en changeant les paramètres de connexion)

Connexion à partir d'un ordinateur Windows

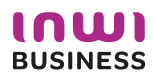

## Comment se connecter au réseau campus connecté ?

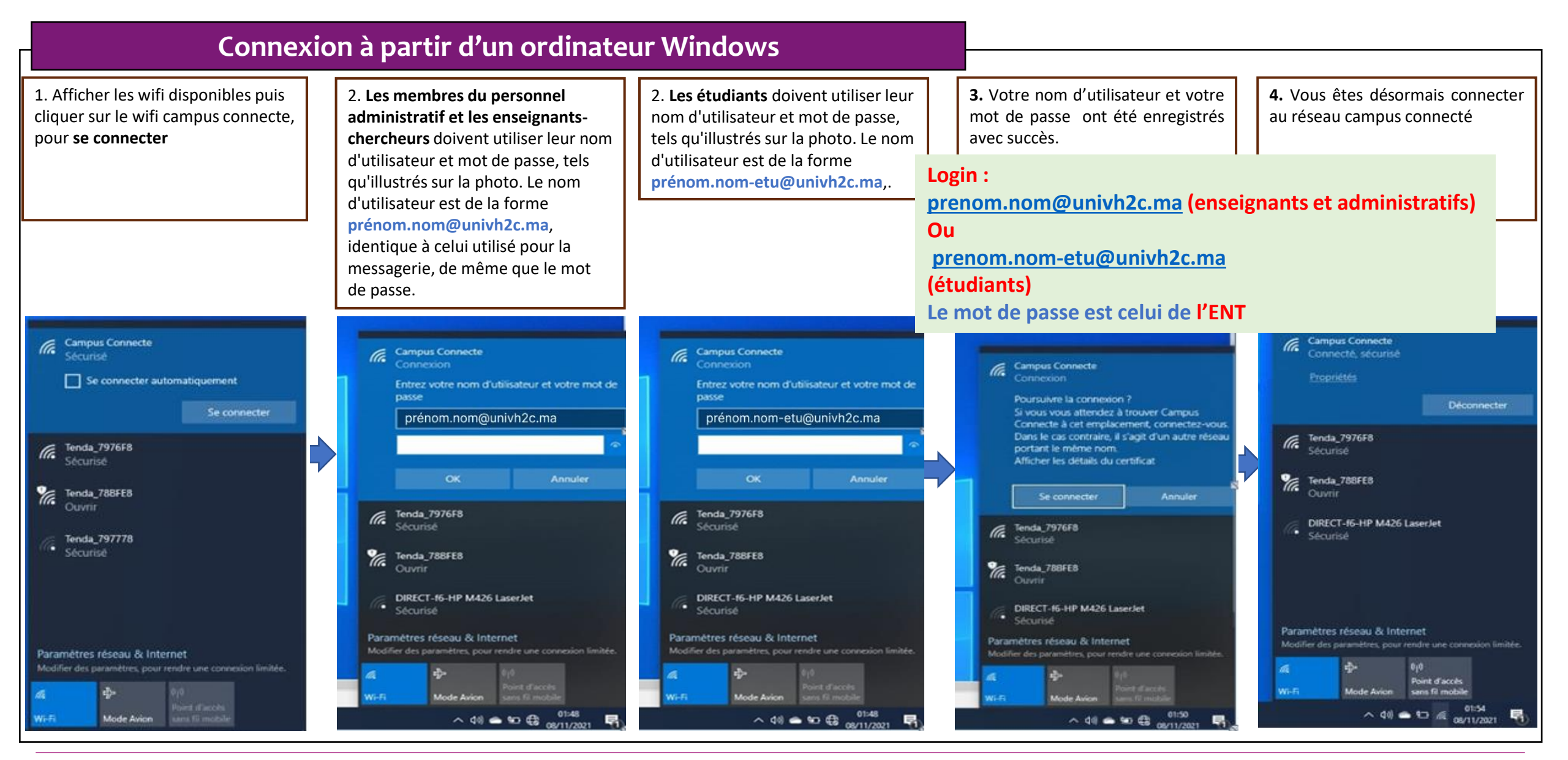

BUSINESS

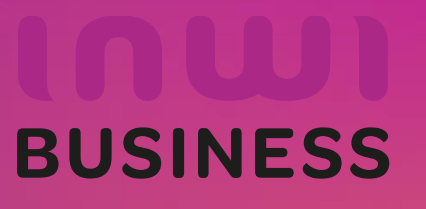